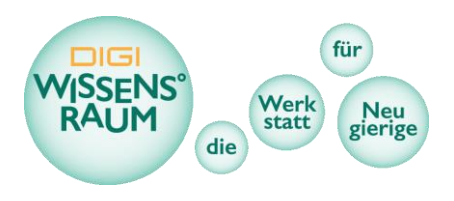

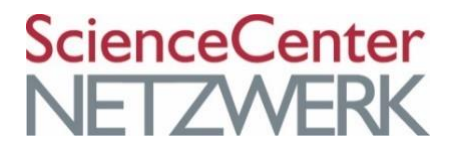

## DIGI Wissens°raum

# **TIPPS und TRICKS**

für das Zeichnen mit

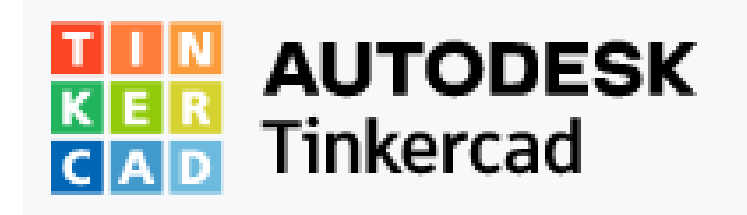

#### Inhalt

| Dbjekt erstellen:                            | 2    |
|----------------------------------------------|------|
| Größe und Form ändern                        | 3    |
| löhe verändern                               | 4    |
| Ansicht Drehen + Verschieben                 | 5    |
| 200MEN – Ansicht vergrößern oder verkleinern | 6    |
| Dbjekt Drehen                                | 7    |
| Zweites Objekt                               | 8    |
| Eigenen TEXT erstellen                       | 9    |
| och machen                                   | . 10 |
| Dbjekte verbinden (Gruppieren)               | . 11 |
| Projekt umbenennen                           | . 12 |
| Projekt exportieren                          | . 13 |

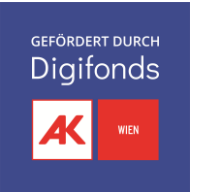

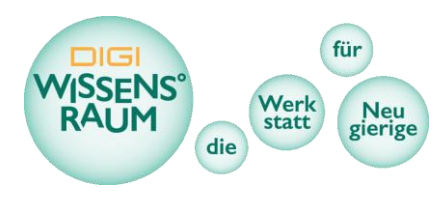

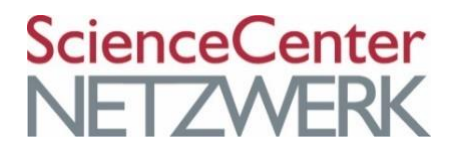

#### Objekt erstellen:

- Form aus der Liste rechts aussuchen
- Anklicken und geklickt halten
- Auf gewünschte Position ziehen

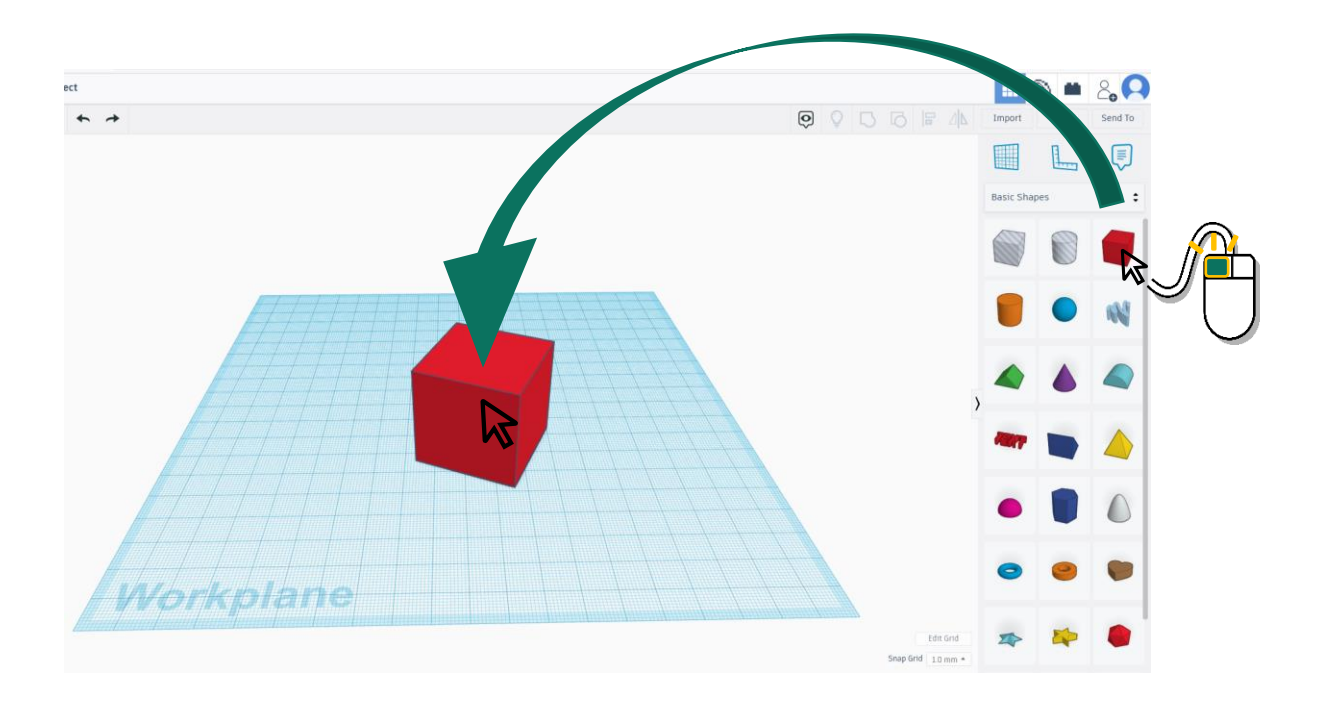

TIPP: Die Position der Form kann ebenso durch ziehen mit der Maus oder mit den Pfeiltasten auf der Tastatur verändert werden.

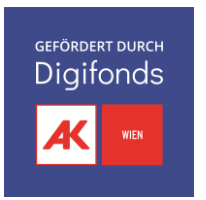

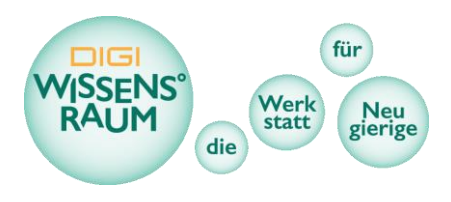

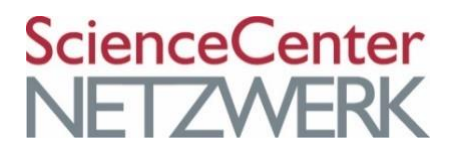

## Größe und Form Ändern

- Form auswählen (anklicken)
- Eines der kleinen schwarzen oder weißen Kästchen geklickt halten
- Auf gewünschte Größe ziehen

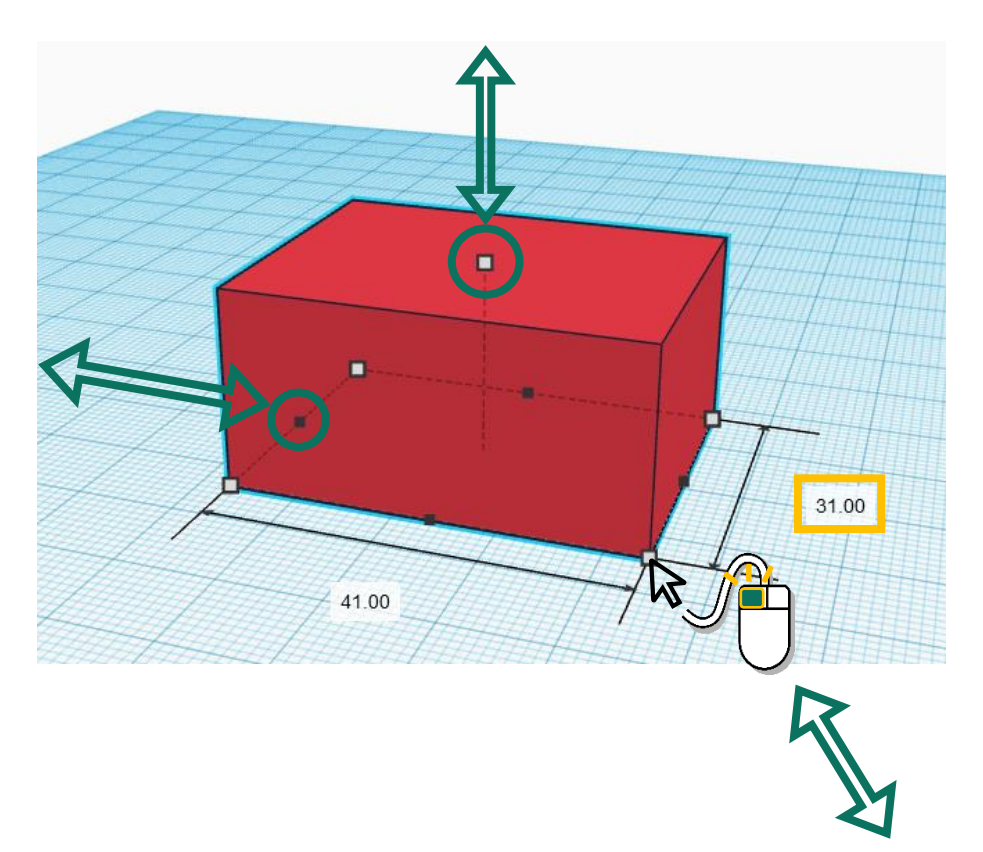

TIPP: verschiedene Kästchen verändern die Größe in verschiedene Richtungen.

Halte SHIFT gedrückt während du die Größe veränderst, um die Größe in alle Richtungen zugleich und gleichmäßig zu verändern.

TIPP: Du kannst die Größe exakt bestimmen, wenn du die Zahlenwerte an den einzelnen Achsen selbst eingibst (in der Regel Millimeter).

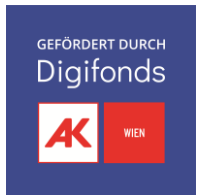

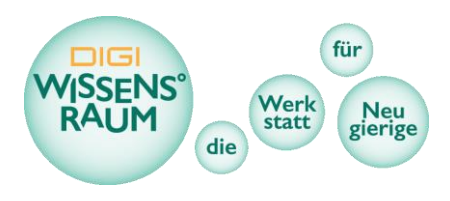

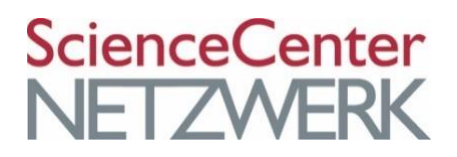

#### Höhe verändern

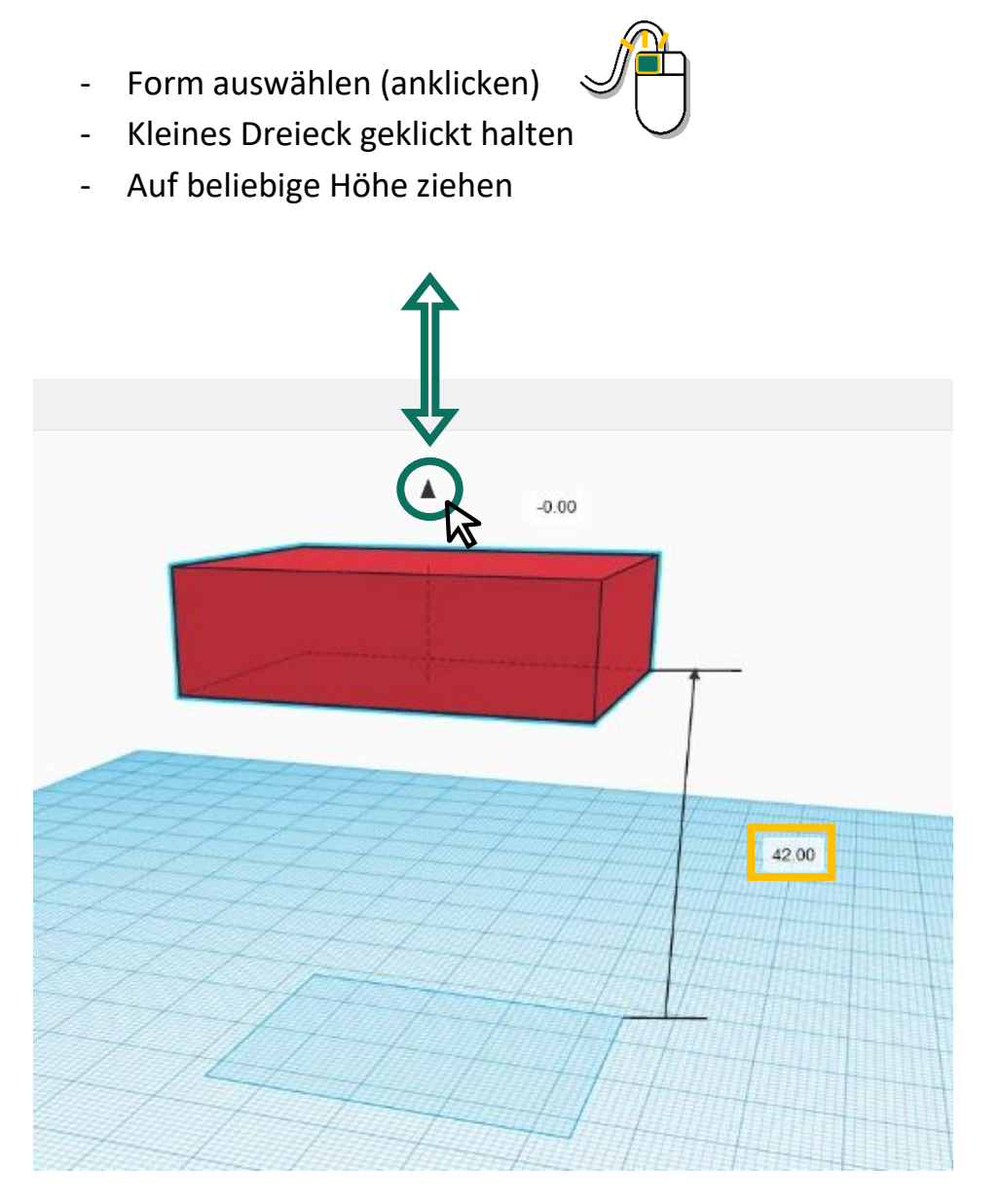

Tipp: Exakte Höhe kann durch Eingabe eines Zahlenwertes (in Millimeter) bei der Höhenanzeige eingestellt werden.

![](_page_3_Picture_5.jpeg)

![](_page_4_Picture_0.jpeg)

![](_page_4_Picture_1.jpeg)

#### Ansicht Drehen + Verschieben

- Rechten Maustaste gedrückt halten und bewegen, um die Ansicht zu drehen.

![](_page_4_Picture_4.jpeg)

- Mittlere Maustaste (Mausrad) gedrückt halten, um die Ansicht zu verschieben.

![](_page_4_Picture_6.jpeg)

![](_page_4_Picture_7.jpeg)

![](_page_5_Picture_0.jpeg)

![](_page_5_Picture_1.jpeg)

#### ZOOMEN – Ansicht vergrößern oder verkleinern

![](_page_5_Figure_3.jpeg)

Klicke auf (+) oder (-) ganz links, um Ansicht zu zoomen.

![](_page_5_Figure_5.jpeg)

![](_page_5_Picture_6.jpeg)

![](_page_6_Picture_0.jpeg)

![](_page_6_Picture_1.jpeg)

### Objekt Drehen

- Objekt anklicken zum auswählen
- Gebogene Pfeile 🔼 geklickt halten und bewegen.

![](_page_6_Figure_5.jpeg)

TIPP: Wer genaue Drehwinkel eingeben will, kann das mit Klick auf Zahl 🛄 machen.

![](_page_6_Picture_7.jpeg)

![](_page_7_Picture_0.jpeg)

![](_page_7_Picture_1.jpeg)

#### **Zweites Objekt**

- Ein weiteres Objekt aus der Liste rechts aussuchen
- Anklicken und geklickt halten
- Auf gewünschte Position ziehen

![](_page_7_Picture_6.jpeg)

TIPP: Die Position der Form kann ebenso durch ziehen mit der Maus oder mit den Pfeiltasten auf der Tastatur verändert werden.

![](_page_7_Picture_8.jpeg)

![](_page_8_Picture_0.jpeg)

![](_page_8_Picture_1.jpeg)

#### Eigenen TEXT erstellen

- Ziehe das Objekt TEXT auf die Arbeitsebene

![](_page_8_Picture_4.jpeg)

- Es öffnet sich ein Fenster für Einstellungen

![](_page_8_Picture_6.jpeg)

TIPP: Du kannst die Schriftart, und Dicke (Bevel) der Schrift ändern.

![](_page_8_Picture_8.jpeg)

![](_page_9_Picture_0.jpeg)

![](_page_9_Picture_1.jpeg)

### Loch machen

![](_page_9_Picture_3.jpeg)

Wähle die Form, die das Loch haben soll und erstelle ein Objekt davon.

Für das Objekt **Bohrung** anklicken, damit es als **LOCH** definiert wird.

Das Objekt und das Loch auswählen und Gruppieren (siehe Objekte verbinden).

![](_page_9_Figure_7.jpeg)

![](_page_9_Picture_8.jpeg)

![](_page_9_Picture_9.jpeg)

![](_page_10_Picture_0.jpeg)

![](_page_10_Picture_1.jpeg)

#### Objekte Verbinden (Gruppieren)

#### ALLE Formen Auswählen

-

- ins leere Feld klicken und Maustaste gedrückt halten.
  - Maus Bewegen, um roten Auswahlrahmen zu sehen.
- Roten Rahmen über alle Objekte legen, um diese auszuwählen.

![](_page_10_Picture_7.jpeg)

![](_page_10_Picture_8.jpeg)

![](_page_10_Picture_9.jpeg)

![](_page_10_Picture_10.jpeg)

![](_page_10_Picture_11.jpeg)

3 Objekte wurden zu einem

TIPP: Gruppieren ist wichtig, um das Objekt 3D Drucken zu können.

TIPP 2: für die Auswahl können ausgesuchte Objekte mit gedrückter SHIFT Taste einzeln angeklickt werden.

Tipp 3: Gruppieren kann auch rückgängig gemacht werden (Gruppierung aufheben. [6])

![](_page_10_Picture_16.jpeg)

![](_page_11_Picture_0.jpeg)

![](_page_11_Picture_1.jpeg)

#### Projekt Umbenennen

- Mit einem Klick auf den Projektnamen, kann man den Projektnamen ändern.
- Projekte werden automatisch gespeichert.

![](_page_11_Figure_5.jpeg)

TIPP: Gebt am besten euren Namen + die Farbe für den 3D-Druck ein.

![](_page_11_Picture_7.jpeg)

![](_page_12_Picture_0.jpeg)

![](_page_12_Picture_1.jpeg)

#### Projekt Exportieren

|              | Importieun | Exportieren | Sinden an |
|--------------|------------|-------------|-----------|
|              |            | 1           |           |
|              | Einfache   | Formen      | ; Q       |
|              |            |             |           |
| WR 🤍 ,       | 0          | 0           | •         |
|              |            |             |           |
|              |            |             |           |
| Arbeitsebane |            |             | _         |
| Rast bea.    | 0          |             |           |

Für den 3D-Druck, Objekt exportieren – auf Exportieren klicken.

#### Im STL auswählen, durch anklicken.

| Alle Objekte im Er<br>Ausgewählte Forn<br>zunächst etwas au | ntwurf.<br>nen (du musst<br>uswählen.) |                                    |
|-------------------------------------------------------------|----------------------------------------|------------------------------------|
| <ul> <li>Ausgewählte Forn<br/>zunächst etwas au</li> </ul>  | nen (du musst<br>uswählen.)            |                                    |
|                                                             |                                        |                                    |
|                                                             |                                        |                                    |
| JBJ                                                         | .STL                                   |                                    |
| (.glb)                                                      |                                        | R                                  |
| neiden                                                      |                                        |                                    |
| VG                                                          |                                        |                                    |
|                                                             | uBJ<br>(.glb)<br>neiden<br>VG          | nBJ .STL<br>(.gtb)<br>neiden<br>VG |

TIPP: Die exportierte Datei ist meistens im Ordner Downloads gespeichert. Diese mit "Prusa Slicer" öffnen, um den 3D-Druck vorzubereiten.

![](_page_12_Picture_8.jpeg)